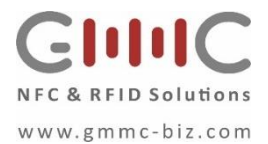

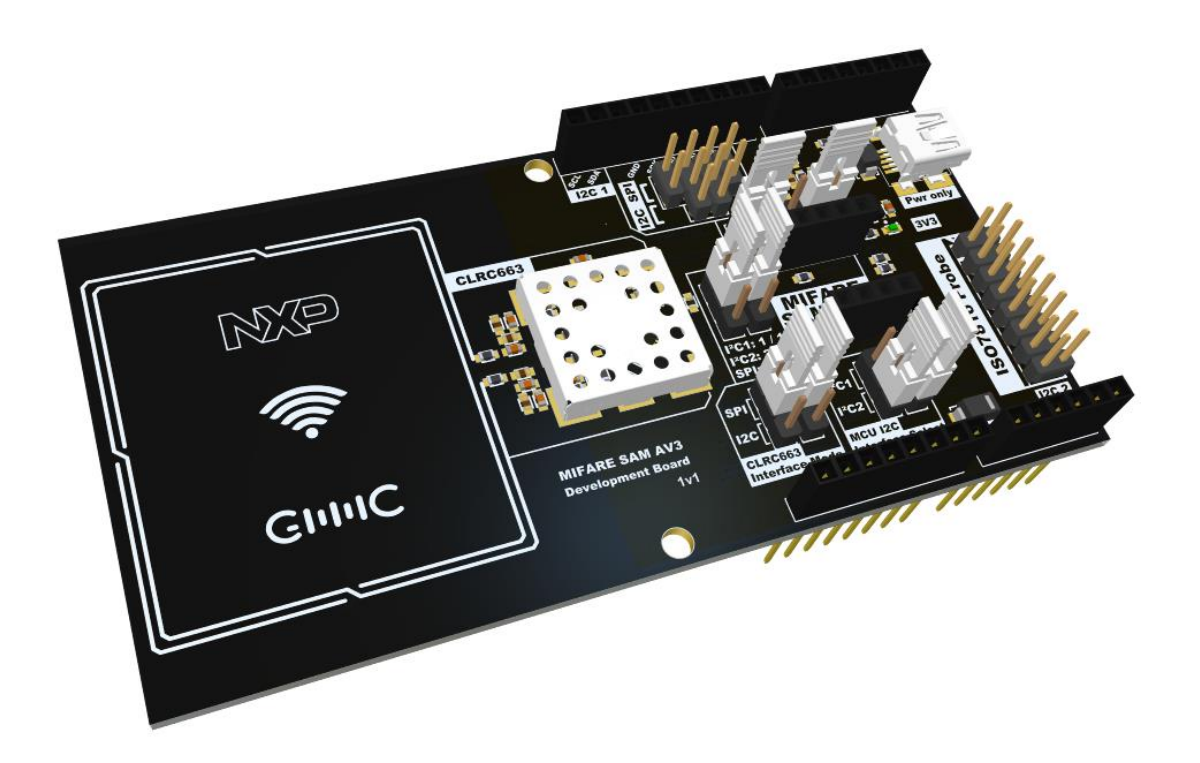

#### **Document information**

| Information | Content                                                                                                    |  |
|-------------|----------------------------------------------------------------------------------------------------|--|
| Keywords    | MIFARE SAM AV3, evaluation board, Direct Mode (X-mode), Satellite Mode (S-mode), I <sup>2</sup> C, SPI, ISO/IEC 7816, CLRC663 family, MCU, Arduino |  |
| Abstract    | This manual shows how to operate the MIFARE SAM AV3 Evaluation board                                                                               |  |

#### **Revision history**

| Rev | Date        | Description     |
|-----|-------------|-----------------|
| 1.0 | 2022- 01-19 | Initial version |

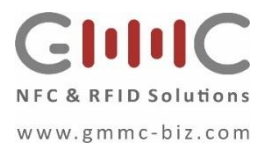

# 1 Introduction

The MIFARE SAM AV3 Arduino shield shaped evaluation board is designed to help evaluate the features and of the MIFARE SAM AV3 IC in combination with any MCU and to quickly and easy development secure contactless tag applications. The evaluation board therefore incorporates a 13.56 MHz NFC frontend IC of the CLRC663 plus family and an embedded inductive loop antenna..

### Scope

The scope of this document is to give an overview of available interfacing options and usage possibilities of the MIFARE SAM AV3 evaluation board.

### Abbreviations

| Table 1. Abbreviations |                             |  |  |
|------------------------|-----------------------------|--|--|
| I <sup>2</sup> C       | Inter-Integrated Circuit    |  |  |
| MCU                    | Microcontroller Unit        |  |  |
| NFC                    | Near Field Communication    |  |  |
| РСВ                    | Printed-Circuit Board       |  |  |
| SAM                    | Secure Access Module        |  |  |
| SPI                    | Serial Peripheral Interface |  |  |
| USB                    | Universal Serial Bus        |  |  |

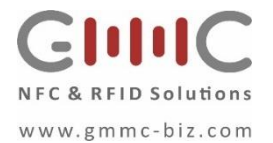

# 2 Compliance Statements

### FCC Compliance Statement

This device complies with part 15 of the FCC Rules. Operation is subject to the following two conditions:

(1) this device may not cause harmful interference, and (2) this device must accept any interference received, including interference that may cause undesired operation.

CAUTION: The grantee is not responsible for any changes or modifications not expressly approved by the party responsible for compliance. Such modifications could void the user's authority to operate the equipment.

NOTE: This equipment has been tested and found to comply with the limits for a Class B digital device, pursuant to Part 15 of the FCC Rules. These limits are designed to provide reasonable protection against harmful interference in a residential installation. This equipment generates, uses, and can radiate radio frequency energy, and if not installed and used in accordance with the instructions, may cause harmful interference to radio communications. However, there is no guarantee that interference will not occur in a particular installation. If this equipment does cause harmful interference to radio or television reception, which can be determined by turning the equipment off and on, the user is encouraged to try to correct the interference by one or more of the following measures:

- Reorient or relocate the receiving antenna.

- Increase the separation between the equipment and receiver.
- Connect the equipment into an outlet on a circuit different from that to which the receiver is connected.
- Consult the dealer or an experienced radio/TV technician for help.

#### **Canadian Compliance Statement**

This device contains license-exempt transmitter(s)/receiver(s) that comply with Innovation, Science and Economic Development Canada license-exempt RSS(s). Operation is subject to the following two conditions:

(1) This device may not cause interference.

(2) This device must accept any interference, including interference that may cause undesired operation of the device. L'émetteur/récepteur exempt de licence contenu dans le present appareil est conformeaux CNR d'Innovation, Sciences et Développement économique Canada applicables aux appareils radio exempts de licence. L'exploitation est autorisée aux deux conditions suivantes :

1) L'appareil ne doit pas produire de brouillage;

2) L'appareil doit accepter tout brouillage radioélectrique subi, mêmesi le brouillage est susceptible d'en compromettre le fonctionnement.

#### CE Declaration of Conformity

The technical documentation required to demonstrate that the products meet the requirements of the relevant directives has been compiled and is available for inspection by the relevant enforcement authorities.

### Label location and information

The necessary compliance information label can be found at the bottom of the PCB. There are to possible options. Silk screen and label or silk screen only.

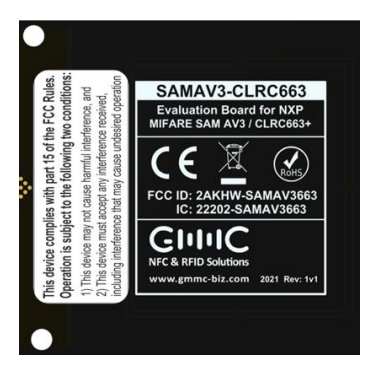

Figure 1 Label location

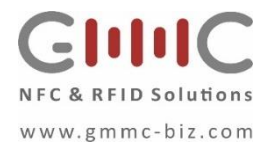

# 3 Block Diagram

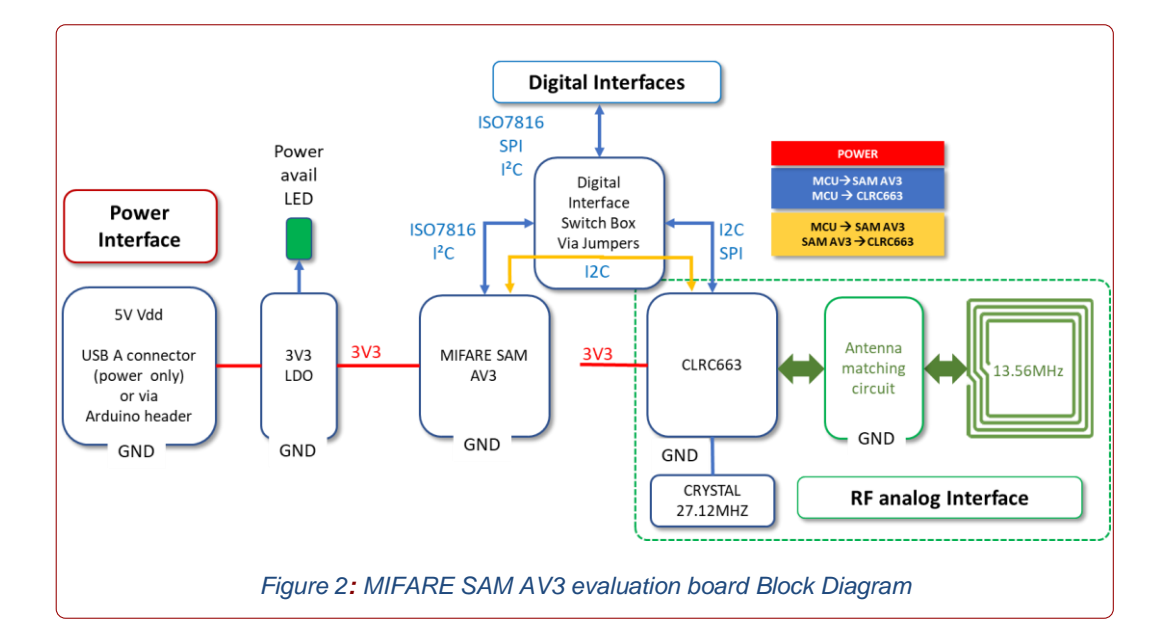

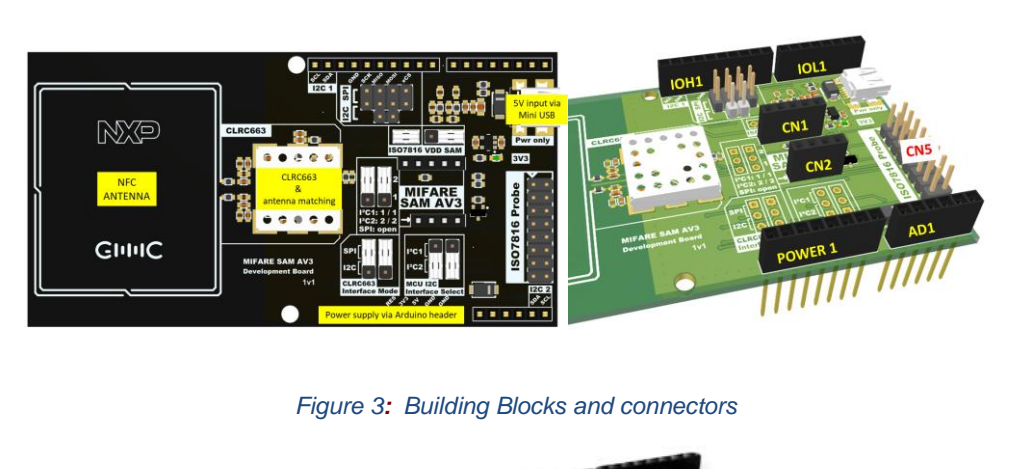

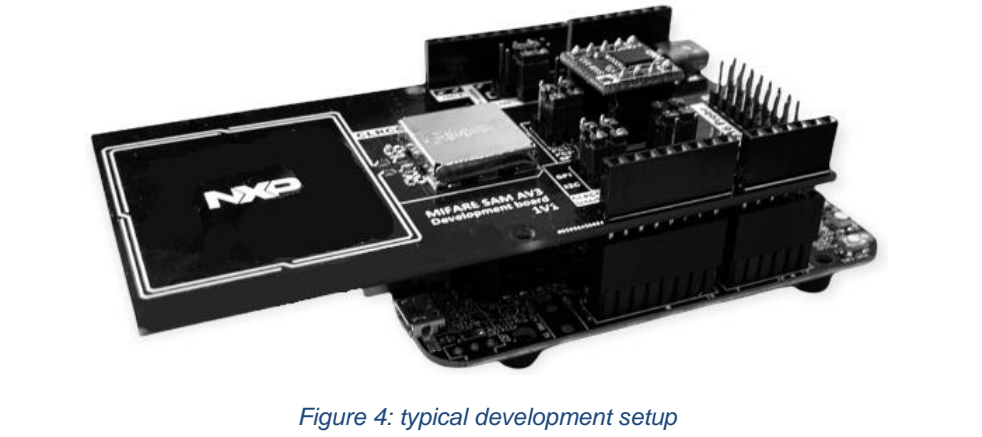

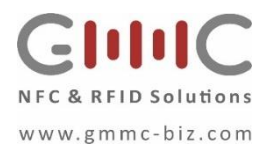

# Arduino® R3 header

The MIFARE SAM AV3 evaluation board is equipped with a Arduino<sup>®</sup> R3 compatible header. The evaluation board can be fully powered with the 5 V line from this header. 3V3 is directly generated on board out of this 5 V line. The header also uses the SPI interface, which can be connected to the CLRC663 host interface fordirect communication. For SAM communication, the user can choose between 2 I<sup>2</sup>C interfaces: The default one on IOH1 (called I<sup>2</sup>C1), as well as an alternative pinning on AD1 (called I<sup>2</sup>C2). IO4 and IO5 are used for the CLRC663 PDOWN and IRQ, and IO6 can be jumpered to provide the MIFARE SAM AV3 VDD.

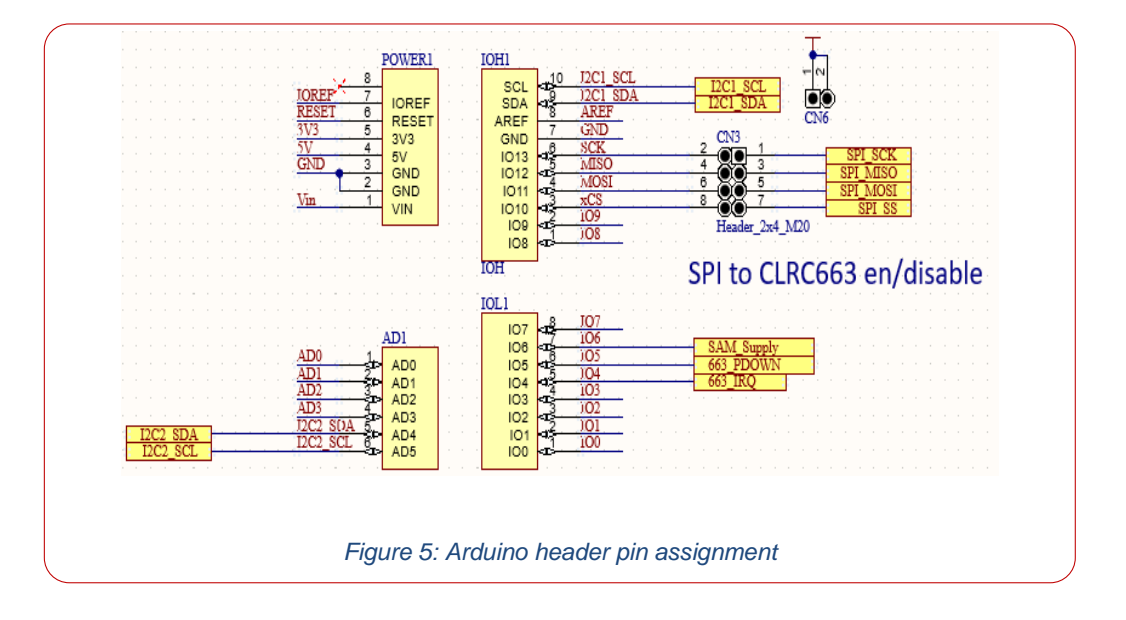

# **4** Schematics

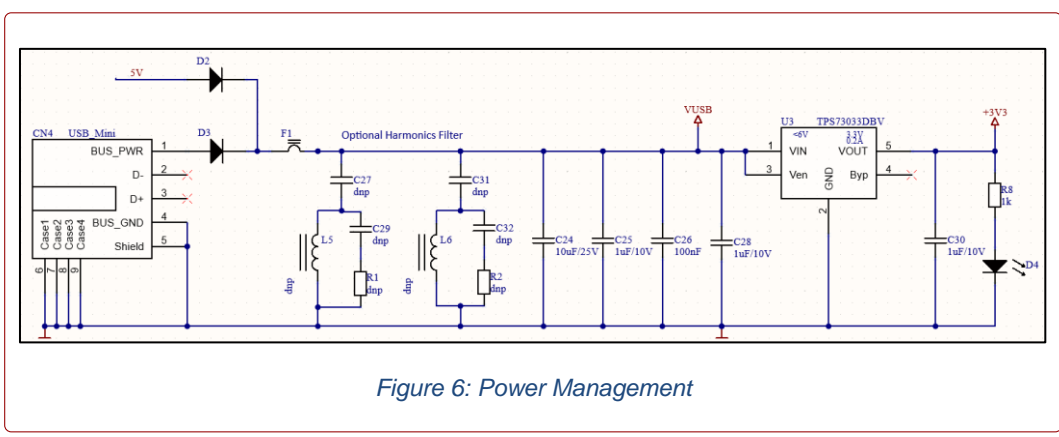

Power management

The MIFARE SAM AV3 evaluation board is equipped with a mini-USB connector to power the system. The port is used only to provide for power only. The entire board can be powered by either the USB port or the 5 V line on the Arduino header. The power LED signalizes 3.3V power availability.

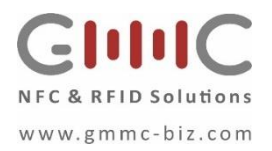

# CLRC663

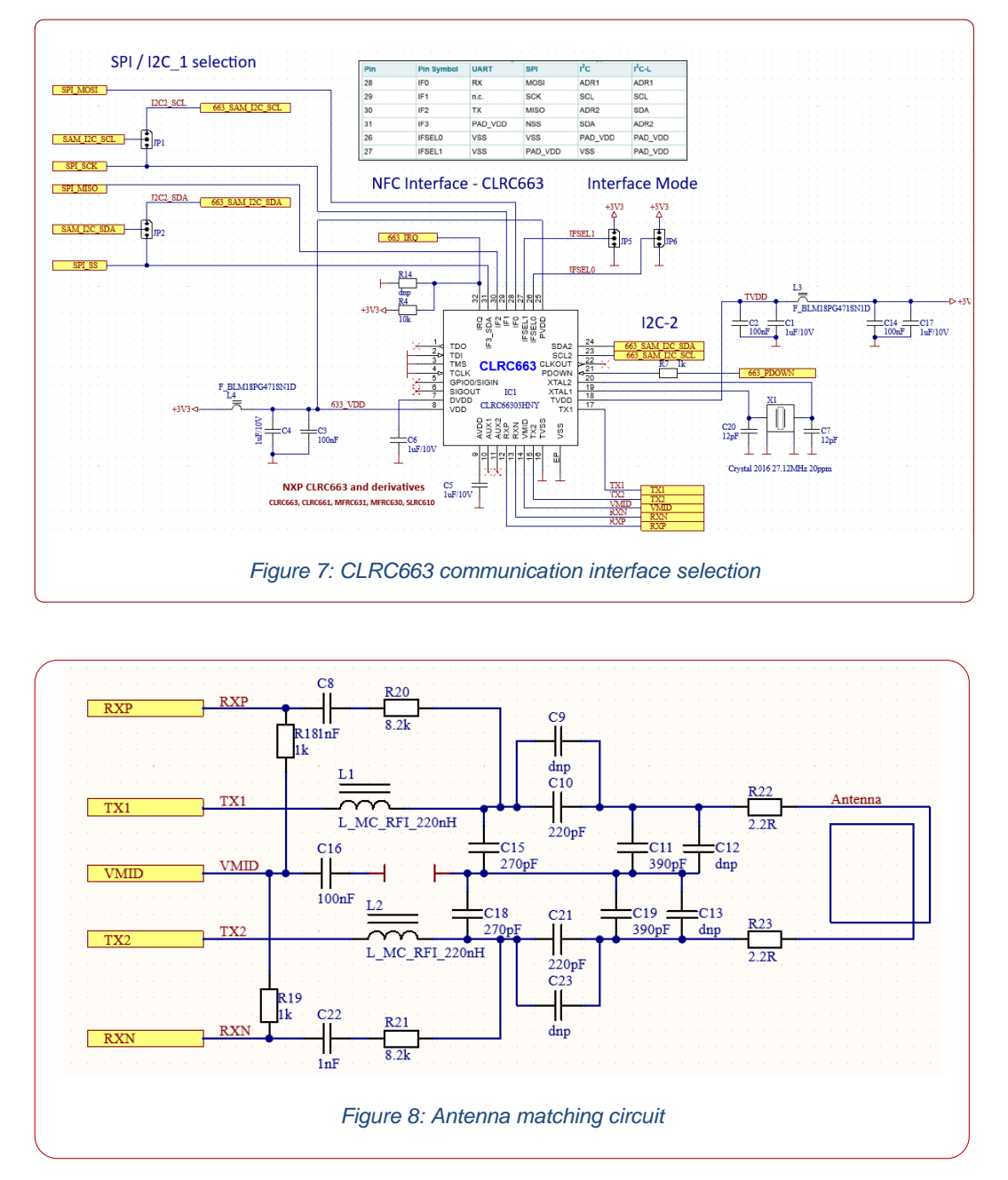

The MIFARE SAM AV3 evaluation board also has a CLRC663 contactless frontend incorporated on the PCB. The digital communication interface (SPI, and I<sup>2</sup>C) from MCU to the CLRC663 can be selected via jumpers. The SPI-Interface is directly connected to the Arduino<sup>®</sup> header, the I<sup>2</sup>C interfaces are meant to be used by the MIFARE SAM AV3 for its X-mode. Jumper setting details can be found in the section jumper settings in this document

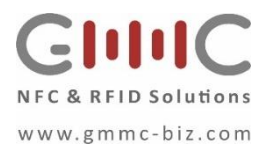

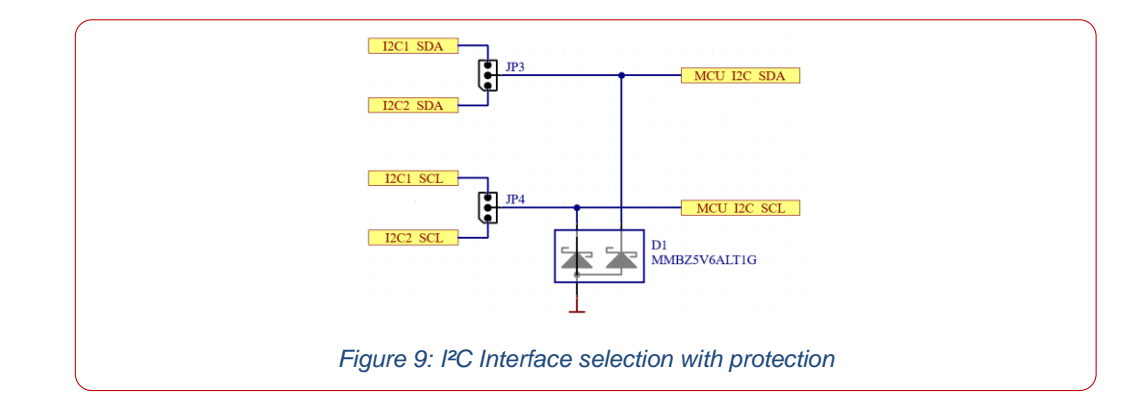

# 5 MIFARE SAM AV3 – Add-on Board

### Add-on board

The MIFARE SAM AV3 itself is placed on an add-on board, to be able to easily exchange the MIFARE SAM AV3 in case it has been misconfigured. The pullups for the MCU\_I<sup>2</sup>C\_xxx interface, as well as the voltage level divider are placed on the add-on board.

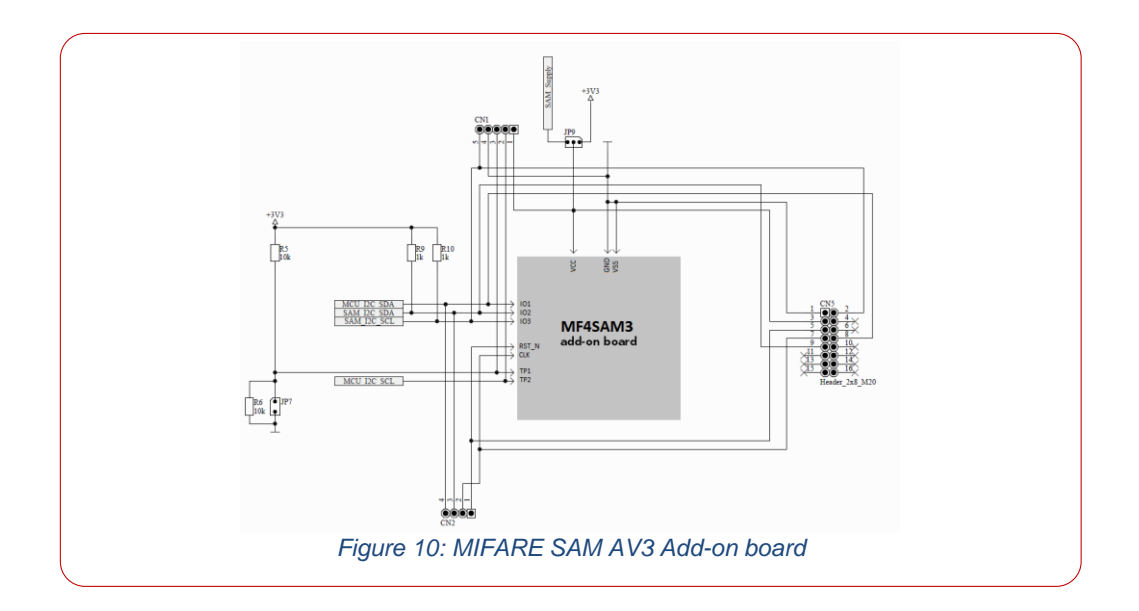

The MIFARE SAM AV3 can be accessed by either its I<sup>2</sup>C\_Slave (MCU\_I<sup>2</sup>C\_xxx) interface from the host MCU, or the ISO7816 interface via CN5. This header is pin compatible to the GMMC ISO7816 to SIM SAM Smart Card adapter.

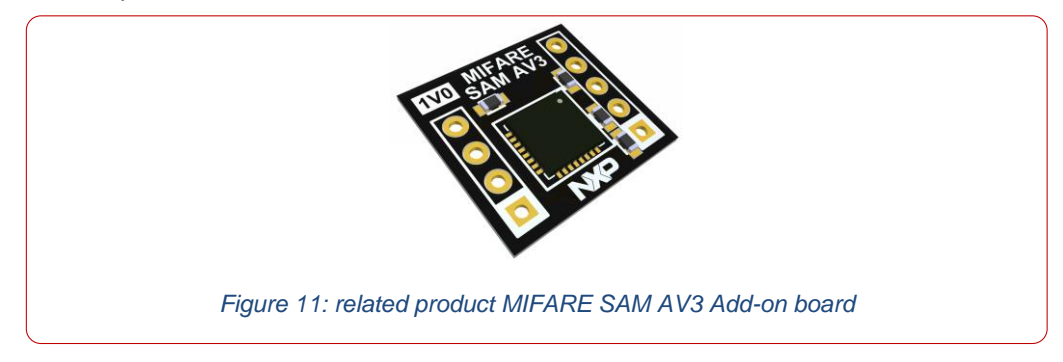

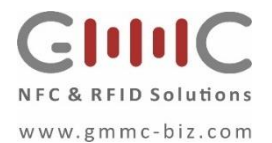

# 6 MIFARE SAM Evaluation Board - Jumper Setting

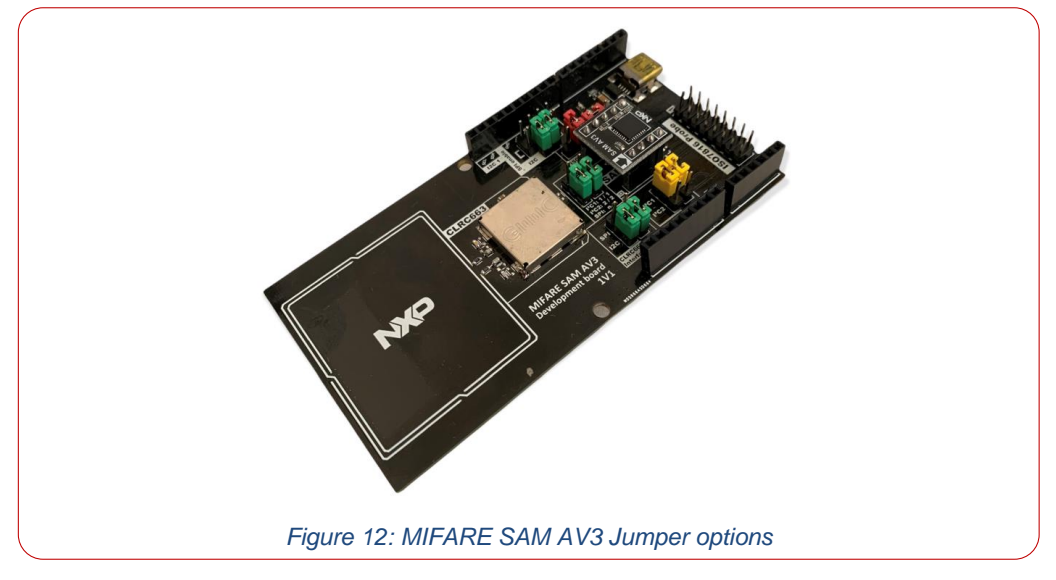

The MIFARE SAM AV3 evaluation board comes with 3 different colors of Jumpers:

- GREEN: Configuration of RC663 interfaces
- YELLOW: MCU board I<sup>2</sup>C interface selection
- **RED:** MIFARE SAM AV3 configuration

### CLRC663 Interface Mode

The CLRC663 NFC reader frontend IC offers a Host and a SAM interface.

The HOST communication interface can be configured to SPI or I<sup>2</sup>C by configuring the CLRC663 IFSEL 0/1 pins via jumper settings as shown in below.

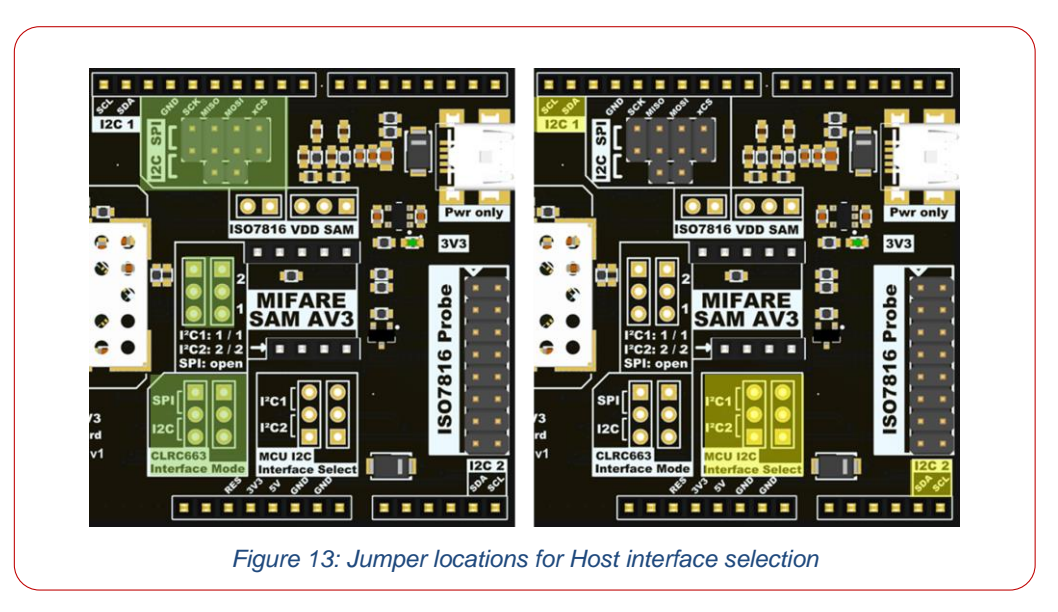

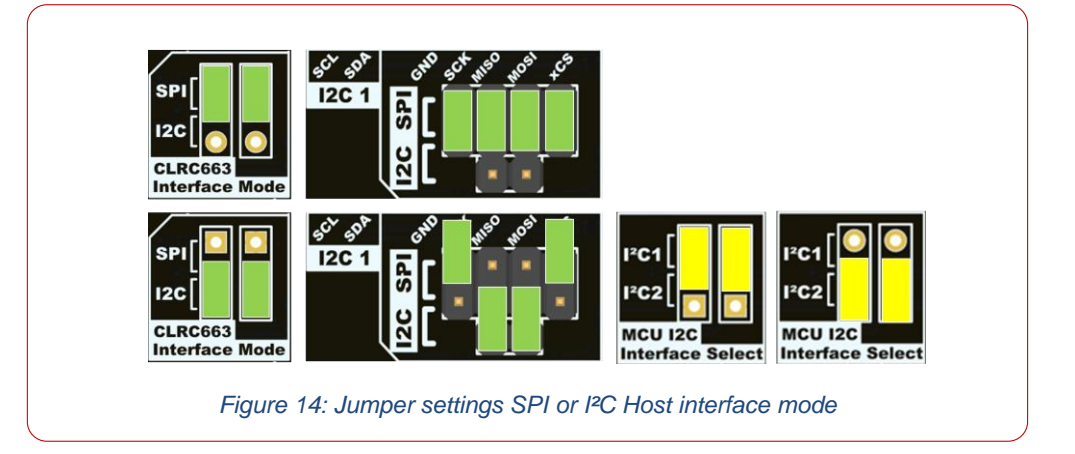

# SPI

For SPI communication between MCU and CLRC663 the 4 jumpers on the 10 pin header need to be positioned as shown. This setting is intended to use the MIFARE SAM AV3 in S-mode, or in an S/X mixed mode. At this point, the MCU can already control the CLRC663 via SPI.

#### 6.1.1 **I**<sup>2</sup>**C**

In case I<sup>2</sup>C is selected, the CLRC663 will be controlled by the MIFARE SAM AV3 in X- mode. The 4 jumpers need to be inserted in the 10 pin header as shown, these correspond to the ADR0 and ADR1 pins on the CLRC663 host interface in I<sup>2</sup>C configuration.

Now the host interface of the CLRC663 is configured as I<sup>2</sup>C and both ADR pins are pulled to low. The MIFARE SAM AV3 Master I<sup>2</sup>C interface (SAM\_I<sup>2</sup>C\_xxx) can be routed to the host interface of the CLRC663. This is done with JP1 and JP2.

### 6.1.2 CLRC663 SAM I<sup>2</sup>C Interface

The CLRC663 SAM interface is a dedicated second interface for MIFARE SAM X-mode operation. As this interface is switched off per default, the I<sup>2</sup>C signal from the MIFARE SAM AV3 needs to be set routed to interface 2 on JP1 and JP2.

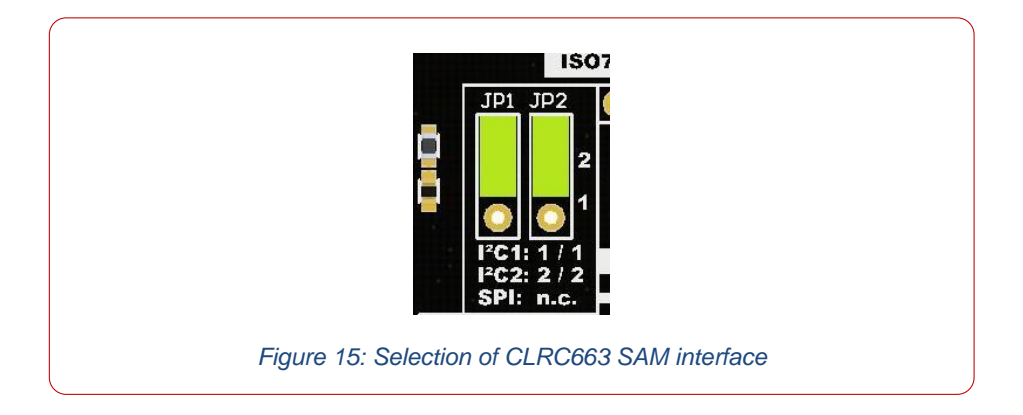

If this interface is already activated by setting the corresponding bits in the HostCtl register of the CLRC663, the above setting is sufficient to communicate between CLRC663 and the MIFARE SAM AV3. If not, then an additional SPI connection for the MCU to the CLRC663 is needed, to activate the SAM interface.

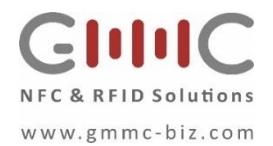

# MCU Interface Selection

The connection between the MIFARE SAM AV3 and the MCU is done by either of the 2 supported I<sup>2</sup>C interface locations on the Arduino<sup>®</sup> R3 header. The selection is done by JP3 and JP4, which are placed on the corresponding pins.

### MIFARE SAM AV3 host interface and VDD selection

The MIFARE SAM AV3 evaluation board offers two options to interface with the MIFARE SAM AV3: I<sup>2</sup>C and ISO7816. I<sup>2</sup>C was explained earlier in this document. For ISO7816 communication to supply and configure VDD of the MIFARE SAM AV3.

VDD is selected on JP9, the options are permanent 3V3 or IO6 on the Arduino header. Permanent 3V3 means that the MIFARE SAM AV3 will stay in the state it is, until the whole board is power cycled. The ATR of the SAM only needs to be retrieved once. Using IO6 as VDD gives the user the possibility to only power cycle the MIFARE SAM AV3, therefore having the option of a reset, without resetting the MCU.

In case a user wants to access the MIFARE SAM AV3 via the ISO7816 Smartcard interface, a Jumper needs to be placed on the ISO7816 header as shown and it is important that in this case, the VDD selection jumper needs to be removed (set to inactive position as shown), as the MIFARE SAM AV3 VDD needs to be controlled by the ISO7816 interface.

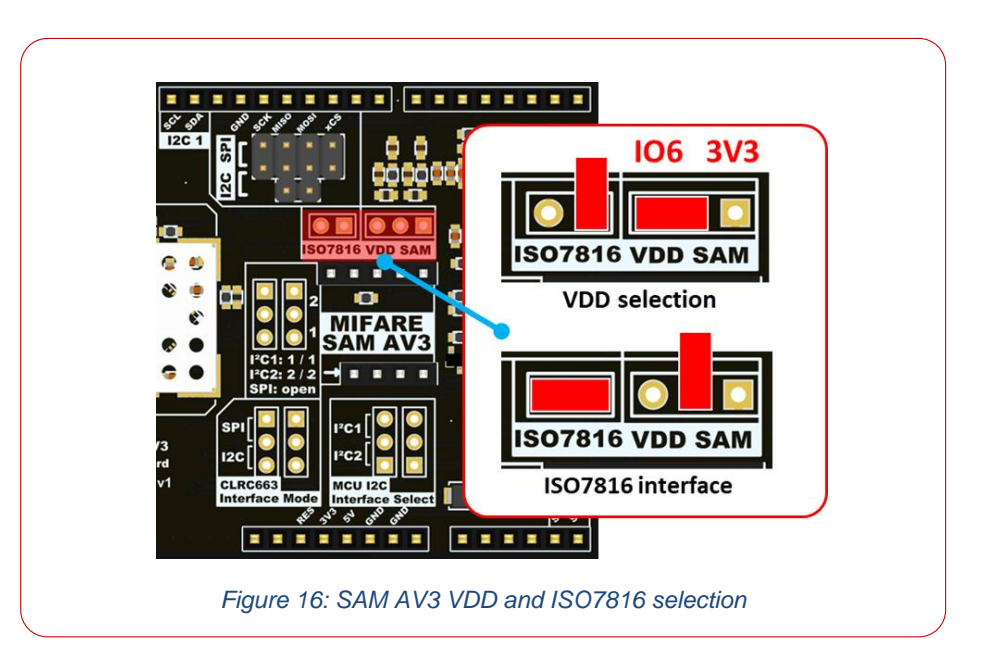

# 7 MIFARE SAM AV3 – required default configuration changes

To ensure backwards compatibility to the SAM AV2 the default configuration is set for the NXP frontend reader PN523 IC for X-mode communication. Along with this, the I<sup>2</sup>C processing clock speed needs to be adjusted as well as this is set to I<sup>2</sup>C fast mode (12 MHz processing clock speed) and needs to be reduced for operating the CLRC663.

This needs to be changed using the SAM SetConfig command once. The command looks like the following:

Command: 80 3C 01 00 01 03

| Byte | Value | Meaning                           |  |  |
|------|-------|-----------------------------------|--|--|
| CLA  | 0x80  | Class                             |  |  |
| INS  | 0x3C  | Instruction: SAM SetConfiguration |  |  |
| P1   | 0x01  | Reader IC configuration           |  |  |
| P2   | 0x00  | RFU                               |  |  |
| Le   | 0x01  | Length of subsequent data field   |  |  |
| INF  | 0x03  | X-mode frontend CLRC663           |  |  |

### Set Configuration for reader frontend selection

#### Command: 80 3C 02 00 01 06

#### SAM\_SetConfiguration for I<sup>2</sup>C processing clock speed

| Byte | Value | Meaning                                        |
|------|-------|------------------------------------------------|
| CLA  | 0x80  | Class                                          |
| INS  | 0x3C  | Instruction: SAM SetConfiguration              |
| P1   | 0x02  | I <sup>2</sup> C processing clock speed        |
| P2   | 0x00  | RFU                                            |
| Le   | 0x01  | Length of subsequent data field                |
| INF  | 0x06  | I <sup>2</sup> C processing clock speed: 6 MHz |

This reduces the I<sup>2</sup>C communication speed on the X-mode interface to ~400 kbit/s.

All details about the MIFARE SAM AV3 configuration and features can be found in the respective NXP documents.

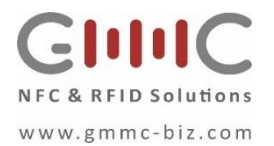

# 8 Modes of Operation

### X-Mode

The easiest way to get started with the MIFARE SAM AV3 evaluation board is to operate the MIFARE SAM AV3 in X-mode. See an example configuration below where the SAM can be accessed via the I<sup>2</sup>C1 interface from the MCU, and will communicate to the CLRC663 via its host interface, configured as I<sup>2</sup>C. The SAM VDD in below example is connected to IO6.

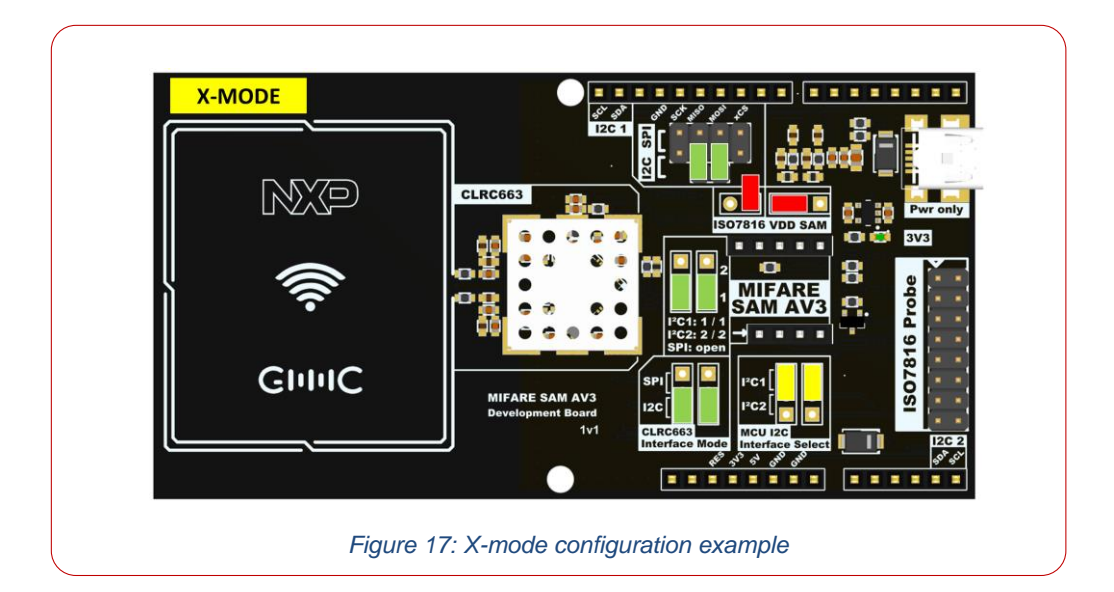

### S-Mode

In this S-mode configuration, the MIFARE SAM AV3 is not connected to the CLRC663. The host MCU controls the CLRC663 via the SPI interface, and the MIFARE SAM AV3 via I<sup>2</sup>C1.

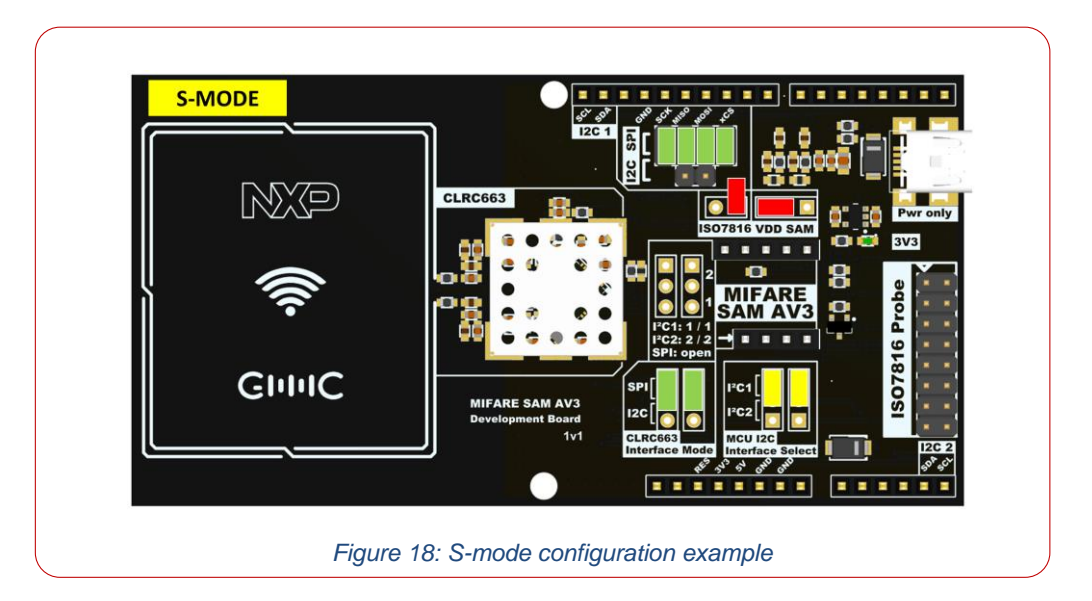

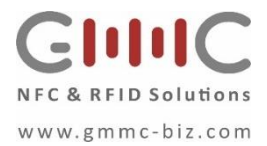

# XS - Mode

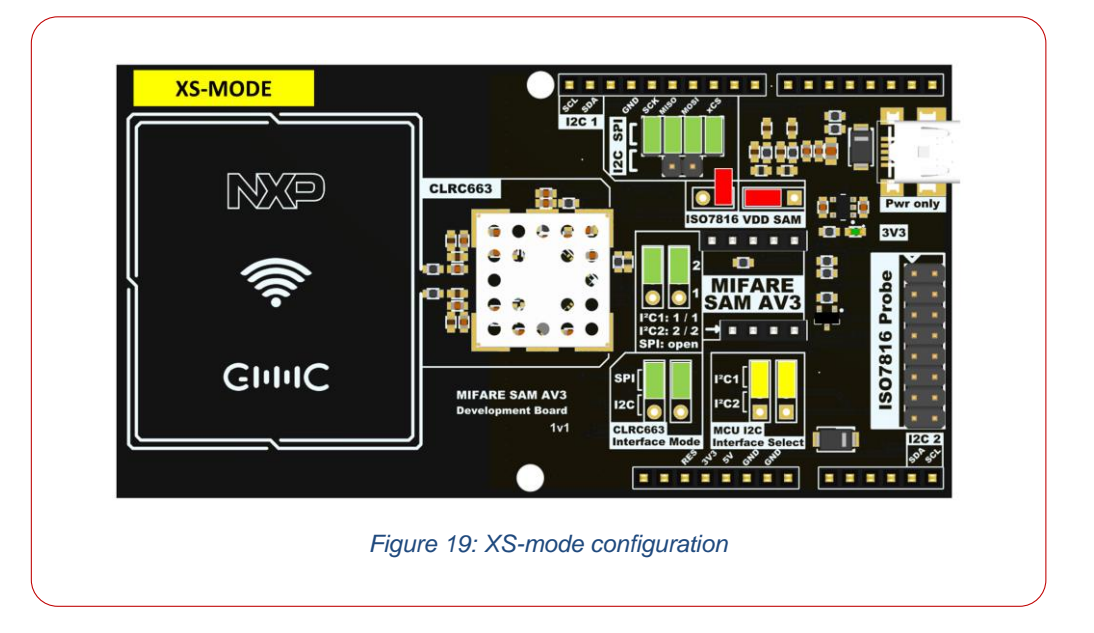

In this configuration, the CLRC663 is connected on its host interface via SPI to the MCU, and on the second interface via I<sup>2</sup>C to the SAM. The MIFARE SAM AV3 is connected via I<sup>2</sup>C1 to the MCU. In this way, the MCU can control the CLRC663's LPCD procedure, and if a card is detected, the SAM can be switched on and take over the control over the CLRC663.

# ISO7816 Interface

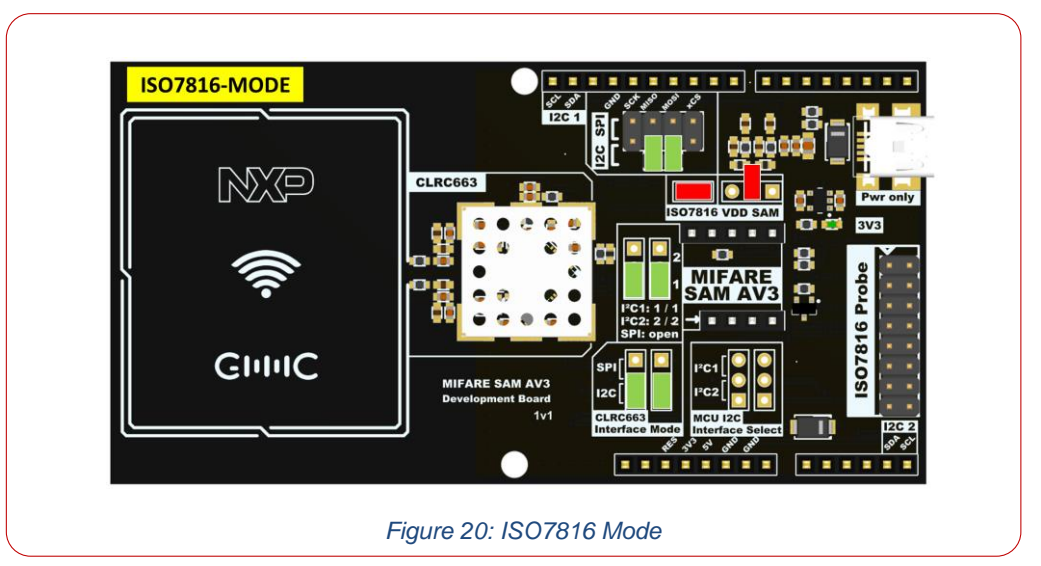

In this configuration, the MIFARE SAM AV3 is controlled via the ISO7816 Interface which is available on the 16-pin header CN5. The pinning is compatible to the GMMC ISO7816 to SIM SAM Adapter which also can be used stand-alone in case the SIM sized SAM is used.

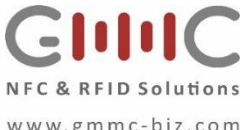

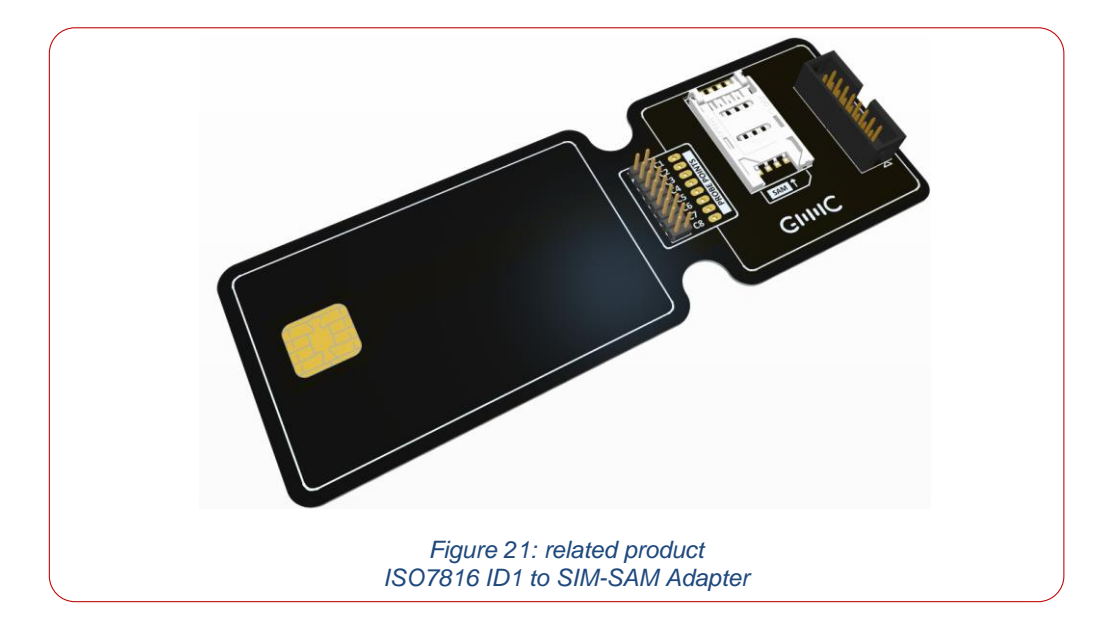

# **Table of Figures**

| Figure 1 Building Blocks and power supply                              | 3 |
|------------------------------------------------------------------------|---|
| Figure 2: MIFARE SAM AV3 evaluation board Block Diagram                | 4 |
| Figure 3 Building Blocks and connectors                                | 4 |
| Figure 4 typical development setup                                     | 4 |
| Figure 5: Arduino header pin assignment                                | 4 |
| Figure 6: Power Management                                             | 4 |
| Figure 7: CLRC663 communication interface selection                    | 4 |
| Figure 8: Antenna matching circuit                                     | 4 |
| Figure 9: I <sup>2</sup> C Interface selection with protection         | 4 |
| Figure 10: MIFARE SAM AV3 Add-on board                                 | 4 |
| Figure 11: related product MIFARE SAM AV3 Add-on board                 | 4 |
| Figure 12: MIFARE SAM AV3 Jumper options                               | 4 |
| Figure 13: Jumper locations for Host interface selection               | 4 |
| Figure 14: Jumper settings SPI or I <sup>2</sup> C Host interface mode | 4 |
| Figure 15 Selection of CLRC663 SAM interface                           | 4 |
| Figure 16 SAM AV3 VDD and ISO7816 selection                            | 4 |
| Figure 17: X-mode configuration example                                | 4 |
| Figure 18: S-mode configuration example                                | 4 |
| Figure 19: XS-mode configuration                                       | 4 |
| Figure 20: ISO7816 Mode                                                | 4 |
| Figure 21: related product ISO7816 ID1 to SIM-SAM Adapter              | 4 |

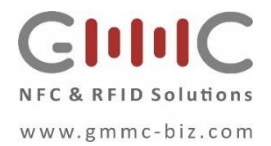

# **Document References**

- 1. Data sheet MIFARE SAM AV3, document number DS3235xx via NXP DocStore.
- 2. Application Notes please visit NXP.com

The document content may see additions and modifications in future releases. GMMC GmbH does not give any representations or warranties as to the accuracy or completeness of information included herein and shall have no liability for the consequences of use of such information.

Notice: All referenced brands, product names, service names and trademarks are the property of their respective owners.

#### © GMMC GmbH 2022 All rights reserved.

For more information, about MIFARE SAM AV3 please visit: http://www.nxp.com For more information, about GMMC GmbH products and services visit http://www.gmmc-biz.com Date of release: 17 January 2022